# Bedienungsanleitung für Dienstleister Zeitfensterbuchung bei

# ElringKlinger AG

Bitte gehen Sie auf die folgende Internetseite: www.cargoclix.com/elring-klinger cargoclix.com

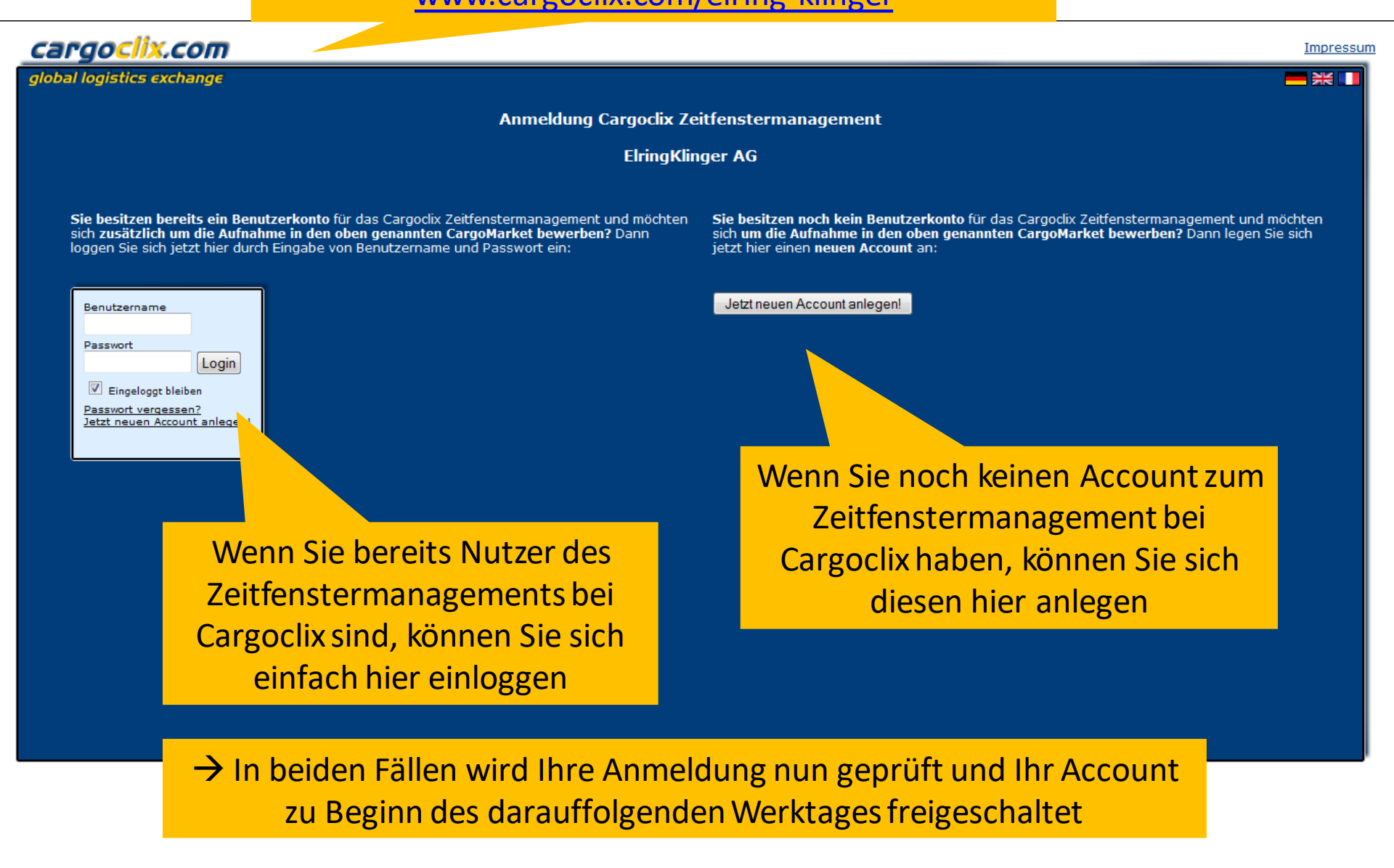

#### **ElringKlinger AG**

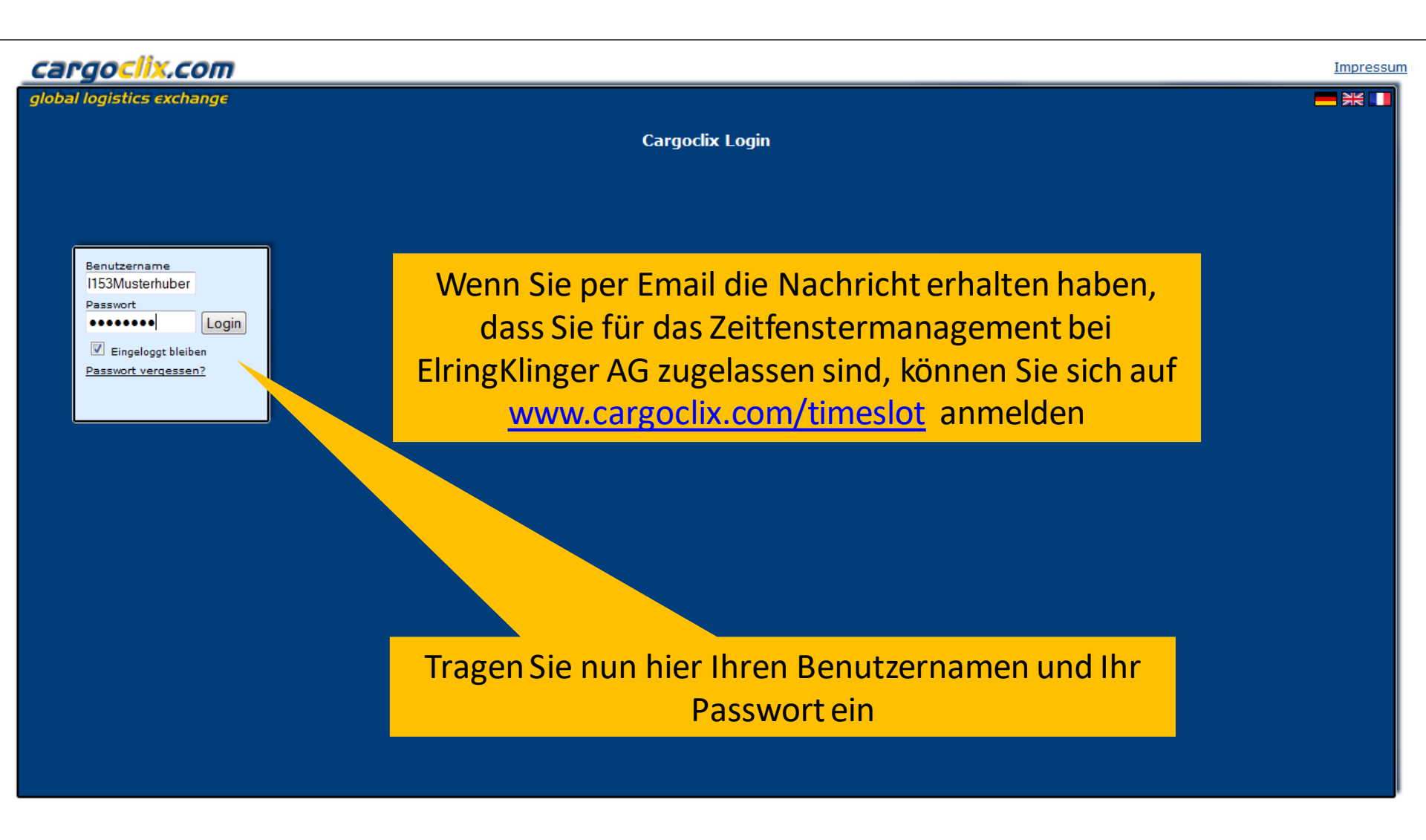

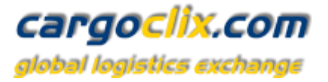

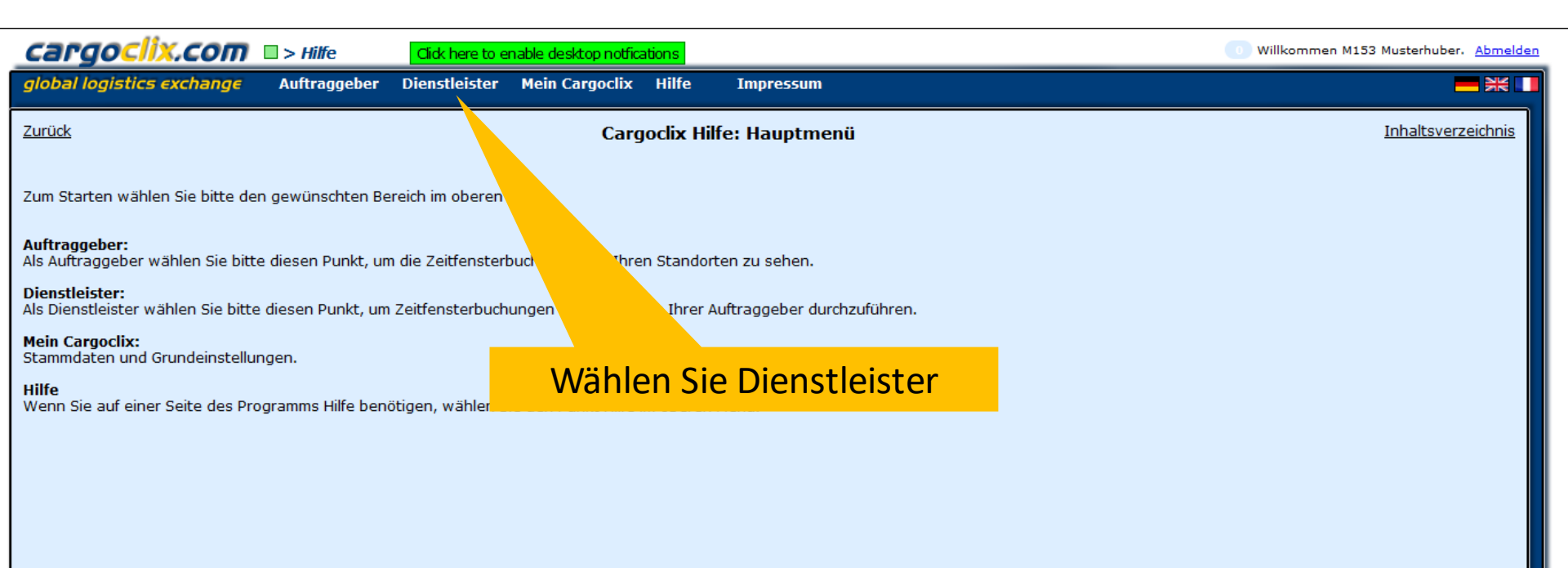

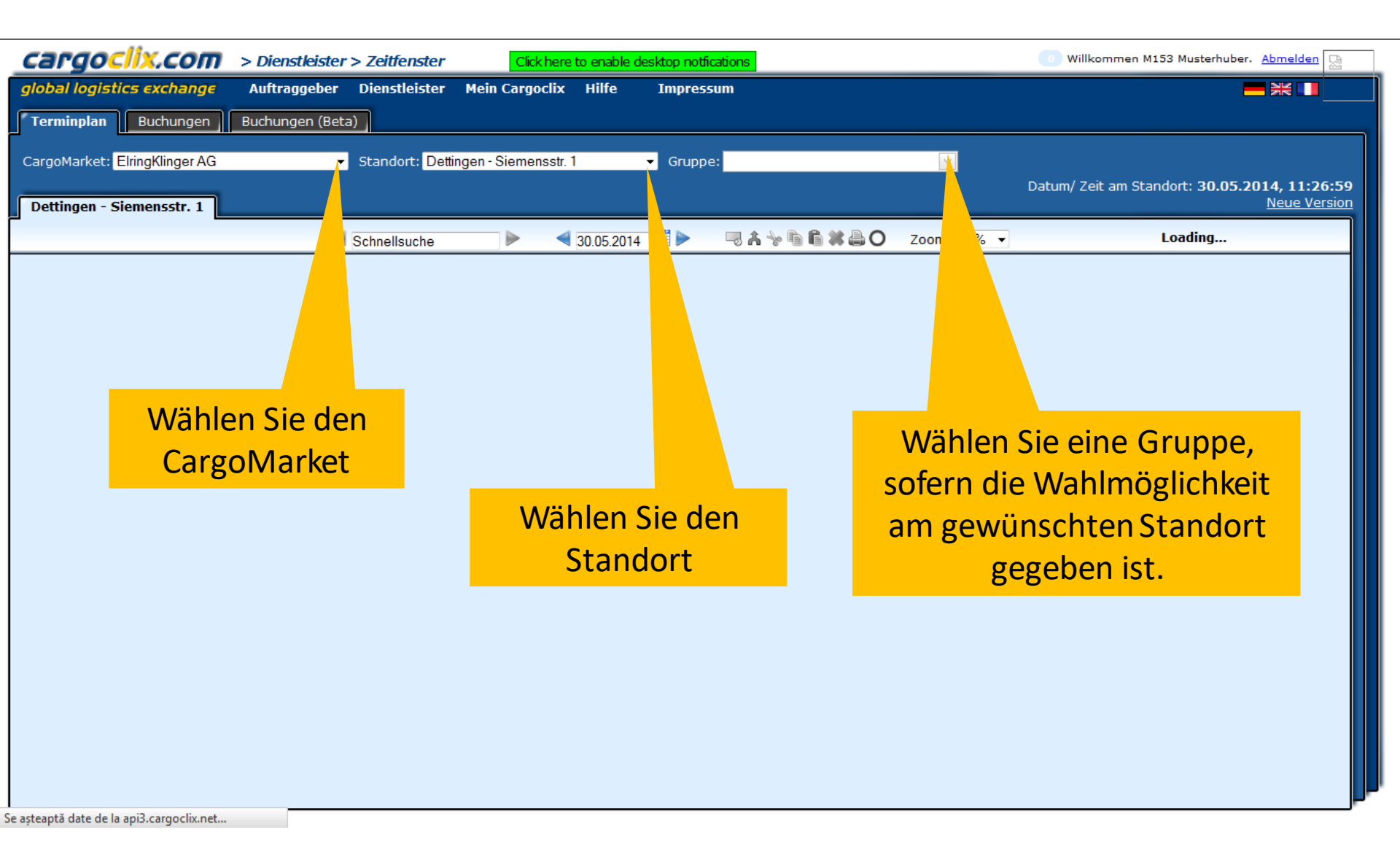

## **ElringKlinger AG**

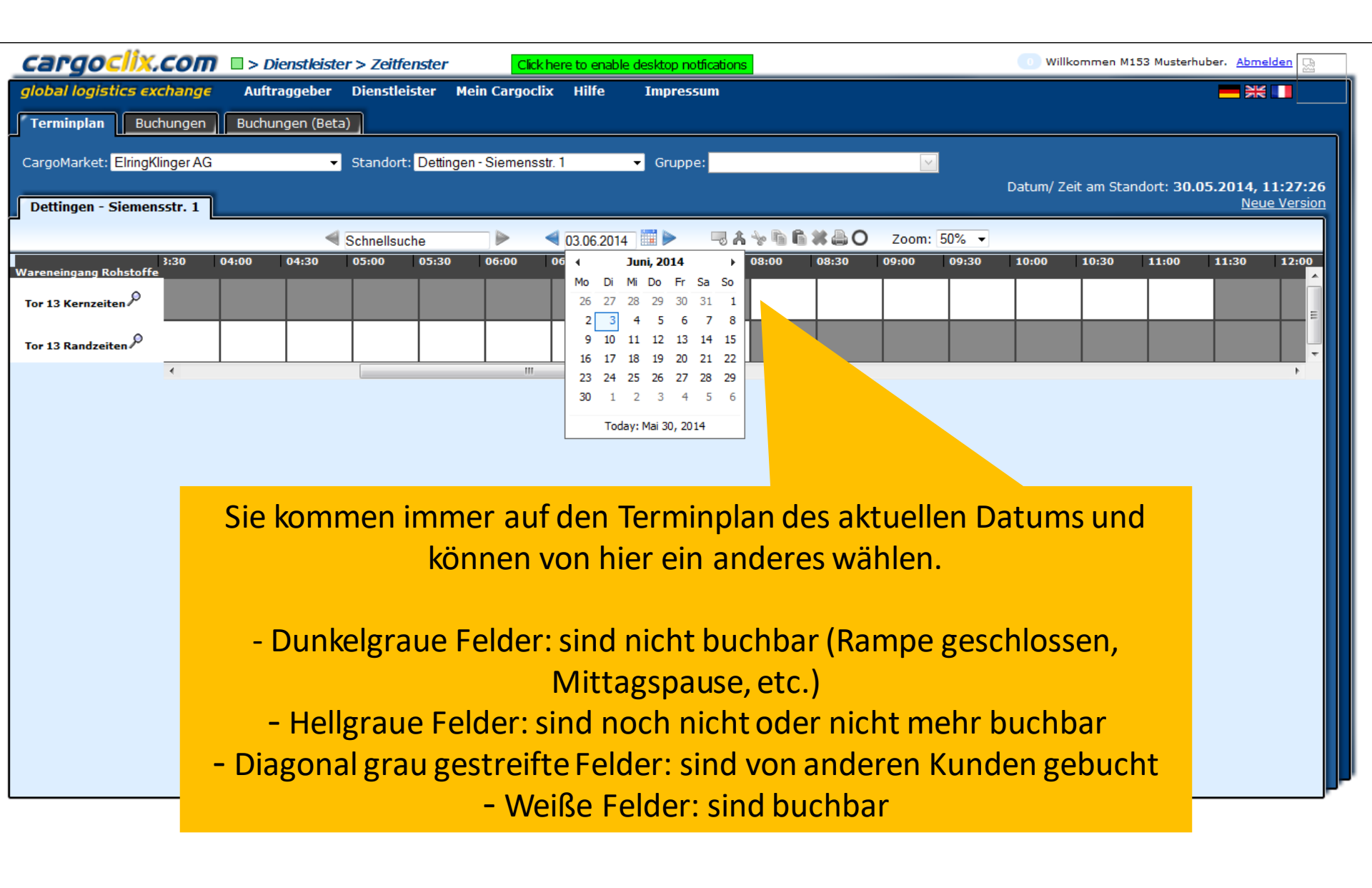

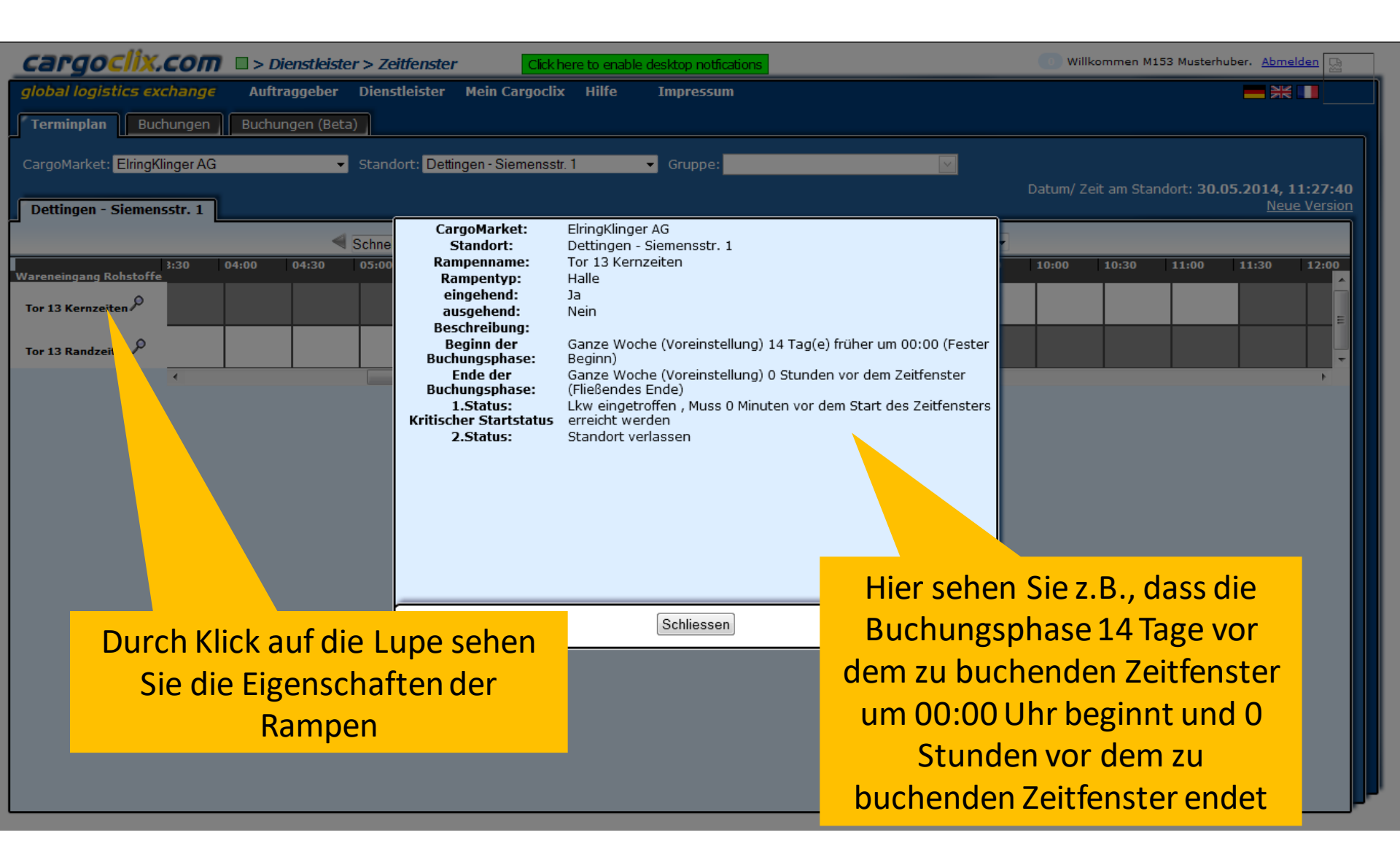

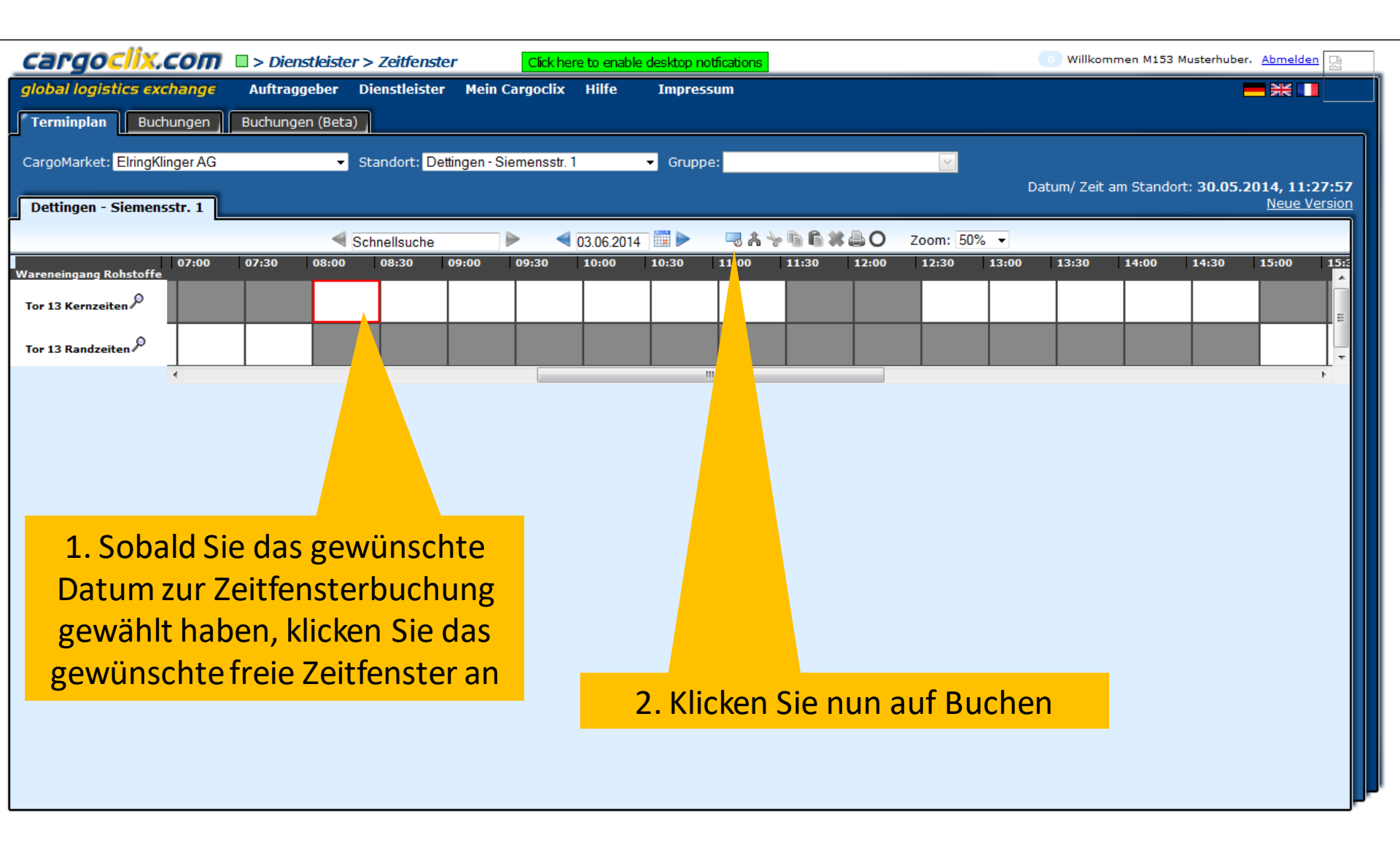

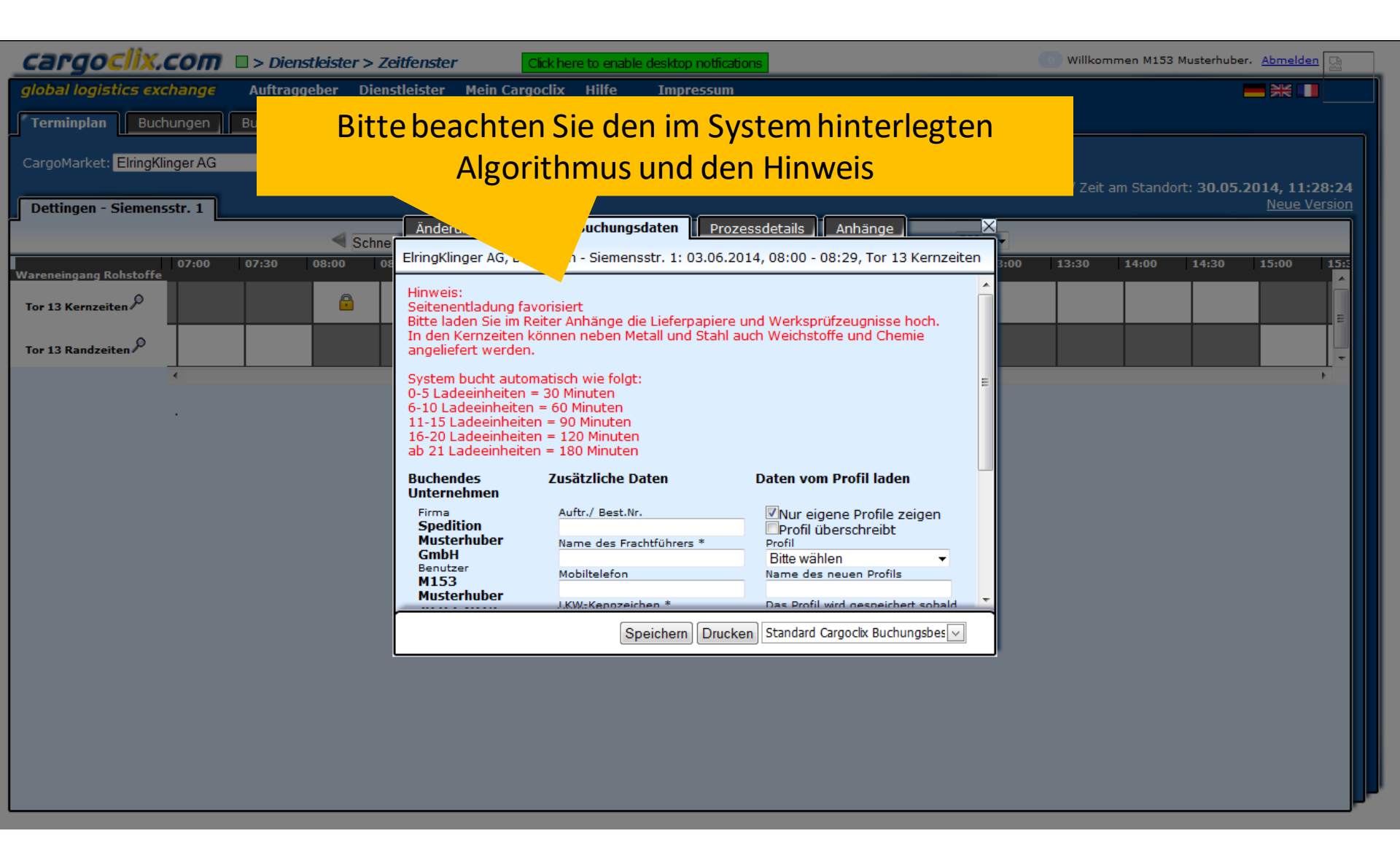

| Cargoclix.com  > Dienstleister > Zeitfenster                                                                                                    | Click here to enable desktop notifications                             | 💿 Willkommen M153 Musterhuber. Abmelden 强            |
|----------------------------------------------------------------------------------------------------|------------------------------------------------------------------------|------------------------------------------------------|
| global logistics exchange Auftraggeber Dienstleister Mein Ca                                                                                                    | rgoclix Hilfe Impressum                                                |                                                      |
| Terminplan Buchungen Buchungen (Beta)                                                                                                    |                                                                        |                                                      |
| CargoMarket: ElringKlinger AG Standort: Dettingen - Sie                                                                                                    | mensstr. 1 🔹 Gruppe: 🔽                                                 | Datum/ Zeit am Standort: <b>30.05.2014, 11:28:24</b> |
| Dettingen - Siemensstr. 1                                                                                                    |                                                                        | Neue Version                                         |
| Schne                                                                                                    | agen    Buchungsdaten    Prozessdetails    Anhänge                     |                                                      |
| Wareneingang Rohstoffe     07:00     07:30     08:00     06       Tor 13 Kernzeiten     Image: Constraint of the second second s | Anzahl Ladeeinheiten * Bitte wählen Stahl/Metall Chemie Weichstoffe  f | Een 3:00 13:30 14:00 14:30 15:00 15:5                |
| s                                                                                                    | Bitte beachten Sie, dass in de<br>tahl/Metall Anlieferungen gebu       | n Randzeiten nur<br>cht werden können.               |
|                                                                                                    | während in den Kernzeiten a<br>Weichstoffe angeliefert we              | uch Chemie und                                       |

## ElringKlinger AG

## cargoclix.com

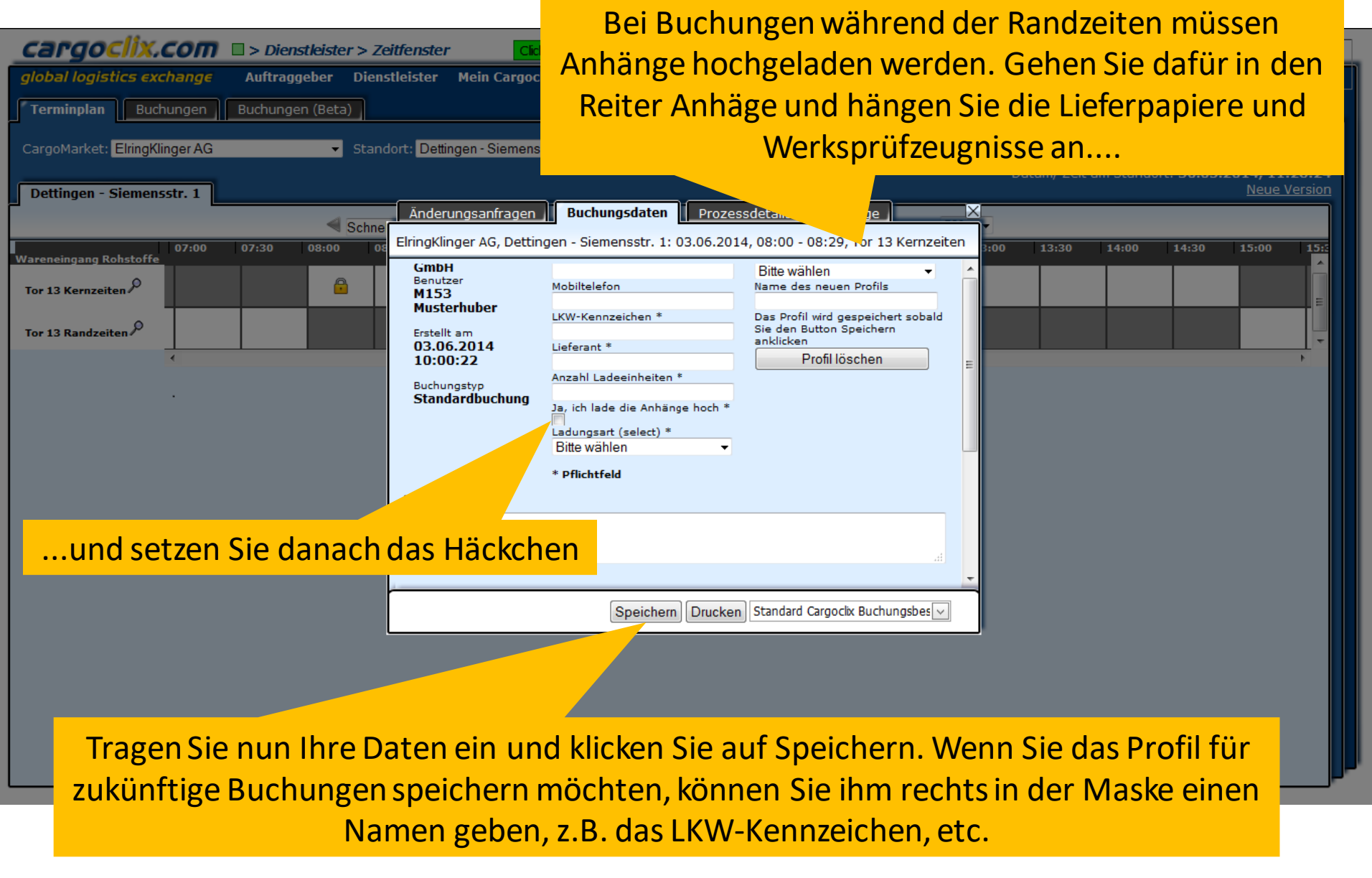

## **ElringKlinger AG**

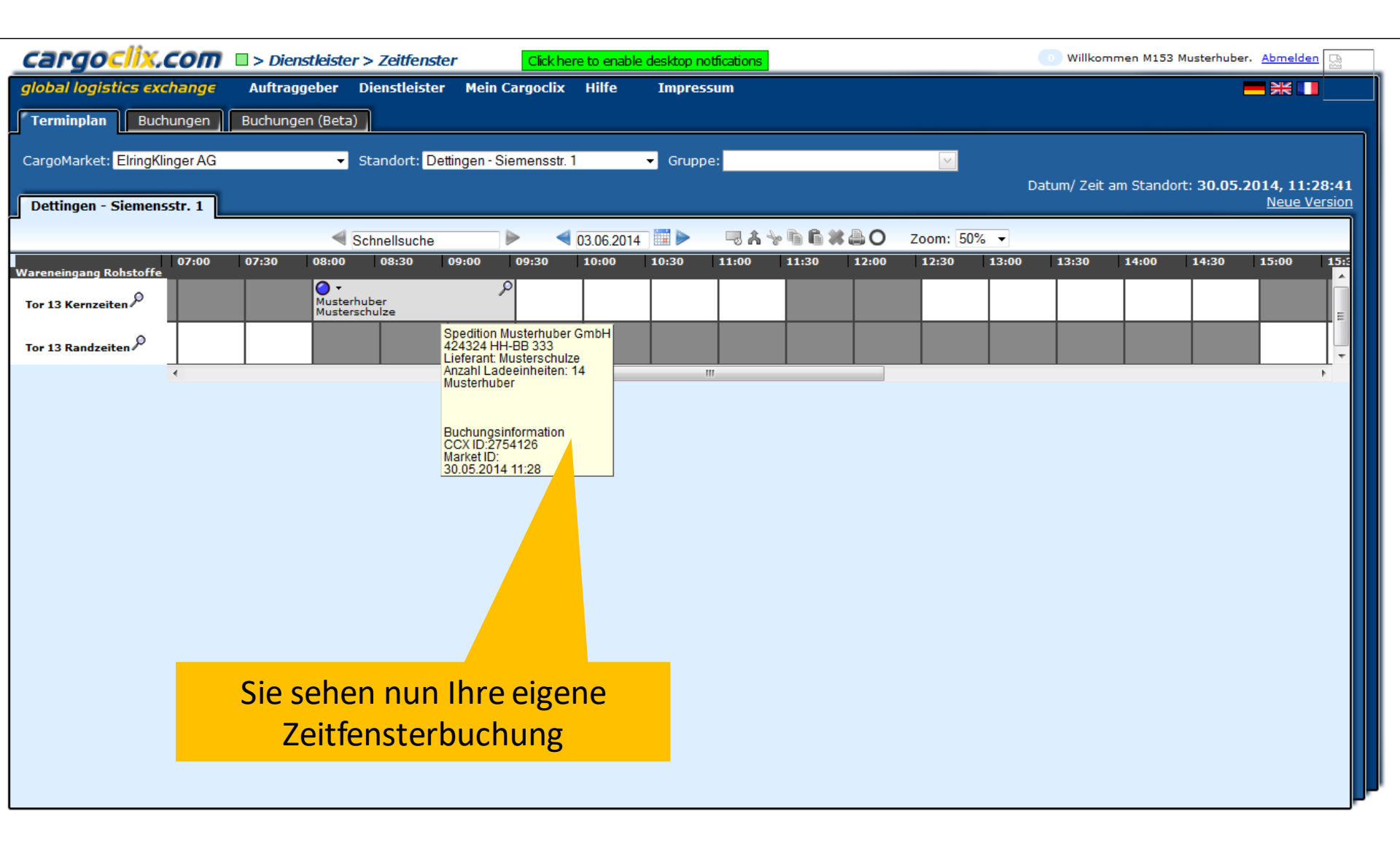

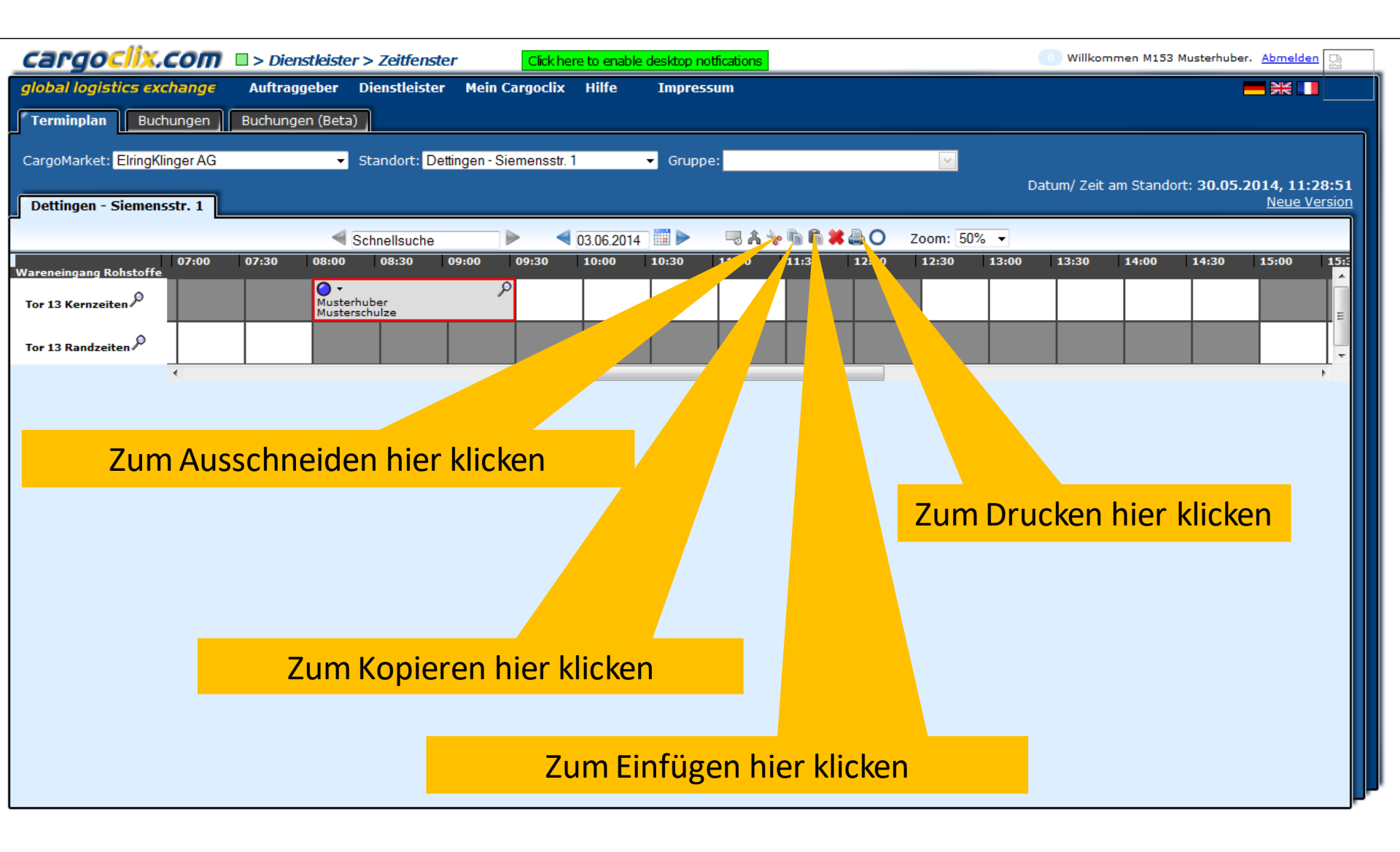

## cargoclix.com

X.COM

# Es wurde eine pdf Datei erstellt, die Sie speichern und ausdrucken können

#### Zeitfenster Buchungsbestätigung

|                                                                                         | 555                                                                                                    |                                             | giodal logistics exchange                    |                        |  |
|-----------------------------------------------------------------------------------------|----------------------------------------------------------------------------------------------------|---------------------------------------------|----------------------------------------------|------------------------|--|
| Dienstleister<br>Benutzer<br>Auftr./ Best.Nr.<br>Name des Frachtführers<br>Mobiltelefon | M153 Musterhuber<br>424324<br>Musterhuber<br>HH-BB 333                                                                 |                                             | Cargoclix E                                  | Buchungs-ID<br>2754126 |  |
| Lieferant<br>Anzahl Ladeeinheiten<br>Kommentar                                          | Musterschulze<br>14                                                                                                    | Die Datei enthäl<br>Buchung, eins<br>Buchur | t alle Daten der<br>chließlich der<br>ngs-ID |                        |  |
| Datum Und Zeit<br>CargoMarket<br>Standort<br>Rampenname<br>Gruppe<br>Beschreibung       | 03.06.2014 08:00-09:29<br>ElringKlinger AG<br>Dettingen - Siemensstr. 1<br>Tor 13 Kernzeiten<br>Wareneingang Rohstoffe |                                             |                                              |                        |  |

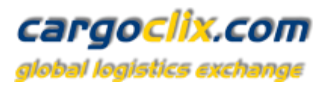

| Cargoclix.com  > Dienstleister > Zeitfenster Click here to enable desktop notifications |                  |              |                          |                        |                  | 0 Willkommen M     | 153 Musterhuber. <u>Abmelder</u> |                        |                     |                  |                  |
|-----------------------------------------------------------------------------------------|------------------|--------------|--------------------------|------------------------|------------------|--------------------|----------------------------------|------------------------|---------------------|------------------|------------------|
| global logistics                                                                        | exchang          | e Auftra     | ggeber Dienst            | leister Meii           | ı Cargoclix      | Hilfe              | Impressum                        |                        |                     |                  |                  |
| Terminplan                                                                              | uchungen         | Buchung      | jen (Beta)               |                        |                  |                    |                                  |                        |                     |                  |                  |
| Suchen Automatis                                                                        | <u>ches Akt.</u> | lisieren Sp  | alten anpassen <u>An</u> | sicht speichern        | Export:          | PDF <u>XLS</u> RTF | 0                                |                        |                     |                  |                  |
| Page 1 of 1 (1 item                                                                     | a 🛛 [1]          | hnisse       | nro Seite 30 👻           | 🔲 Zeige Filterzei      | en-Menii F       | ilter leeren       |                                  |                        |                     |                  |                  |
| Drag a column head                                                                      | er here to c     | roup b       | Numn                     | 2 Zeige i interzei     | en mena <u>i</u> |                    |                                  |                        |                     |                  |                  |
| ID                                                                                      | Details          | Auftr./ Be   | Datum                    | Erstellt am            | Startzeit        | Länge              | LKW-Kennzeichen                  | Name des Frachtführers | Name des Fracht     | CargoMarket      | Standort         |
|                                                                                         |                  |              |                          |                        |                  |                    |                                  |                        |                     |                  |                  |
| 2754126                                                                                 | ۶                | 424324       |                          | 30.05.2014<br>11:28:28 | 08:00            | 90                 | нн-вв 333                        | Musterhuber            | M153<br>Musterhuber | ElringKlinger AG | Dettingen - Siem |
|                                                                                         |                  |              |                          |                        |                  |                    |                                  |                        |                     |                  |                  |
| Page 1 of 1 (1 item                                                                     | s) < [1]         | > Ergebnisse | pro Seite                | ગં                     | en-Menü <u>F</u> | ilter leeren       |                                  |                        |                     |                  |                  |
|                                                                                         |                  |              |                          |                        |                  |                    |                                  |                        |                     |                  |                  |
|                                                                                         |                  |              | Nobo                     | n dom                  | Torm             | vinnlar            | ctobt lb                         | non auch oin           | _                   |                  |                  |
|                                                                                         |                  |              |                          | ii ueiii               |                  |                    |                                  |                        |                     |                  |                  |
|                                                                                         |                  |              | tabella                  | rische                 | Ansic            | ht lhre            | er Zeitten                       | isterbuchung           | en                  |                  |                  |
|                                                                                         |                  |              |                          |                        | Z                | ur Ver             | fügung                           |                        |                     |                  |                  |
|                                                                                         |                  |              |                          |                        |                  |                    | 0 0                              |                        |                     |                  |                  |
|                                                                                         |                  |              |                          |                        |                  |                    |                                  |                        |                     |                  |                  |
|                                                                                         |                  |              |                          |                        |                  |                    |                                  |                        |                     |                  |                  |
|                                                                                         |                  |              |                          |                        |                  |                    |                                  |                        |                     |                  |                  |
|                                                                                         |                  |              |                          |                        |                  |                    |                                  |                        |                     |                  |                  |
|                                                                                         |                  |              |                          |                        |                  |                    |                                  |                        |                     |                  |                  |
| •                                                                                       |                  |              |                          |                        |                  |                    |                                  |                        |                     |                  | •                |

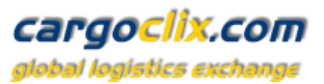

| Cargociix.com  > Hilfe Click here to enable desktop notica                                                                                                    | ications O Willkommen M153 Mu:                                                                                                    | sterhuber. <u>Abmelder</u>                     |
|----------------------------------------------------------------------------------------------------|----------------------------------------------------------------------------------------------------|------------------------------------------------|
| <i>global logistics exchange</i> Auftraggeber Dienstleister Mein Cargoclix                                                                                                    | t Hilfe Impressum                                                                                                    | <b>*</b>                                       |
| Zurück Cargo                                                                                                    | goclix <sup>1</sup> fe: Dienstleister <u>In</u>                                                                                                    | haltsverzeichnis                               |
| Zeitfenster buchen: → <u>Video zu diesem Thema ansehen</u><br>Um ein Zeitfenster zu buchen, klicken Sie auf "Dienstleister" und wählen den CargoMar<br>dem Sie das Zeitfenster buchen möchten. Graue Zeitfenster sind nicht buchbar, grau g<br>das gewünschte freie Zeitfenster und es wird mit einem roten Rand markiert. Klicken S<br>das Sie Ihre Buchung vornehmen können.                                                    | Market und<br>u gestreifte<br>n Sie nun au<br>"buchen", das Sie neben der Datumsauswahl sehen. Es öffnet sich das Buchungst                                                                                                    | das Datum an<br>n Sie nun auf<br>fenster, über |
| Profile für Buchungen anlegen: → <u>Video zu diesem Thema ansehen</u><br>Sobald Sie bei einer Buchung alle Daten in das Buchungsfenster eingegeben haben, kö<br>Buchung nun bestätigen wird automatisch auch das Profil gespeichert. Der Name des F                                                                                                    | , können Sie die<br>se Profils kann z                                                                                                    | enn Sie die                                    |
| Zeitfenster über Profil buchen: → <u>Video zu diesem Thema ansehen</u><br>Markieren Sie das gewünschte freie Zeitfenster und klicken Sie auf den Button "bucher<br>aus. Die Daten des Profils werden automatisch in das Buchungsfenster geladen. Sie kö                                                                                                    | nen" neben der Dauen bungsfenster öffnet. Wählen Sie nun im Dropdown rechts das gev<br>können die Daten Sindern und die Buchung nun bestätigen.                                                                                      | vünschte Profil                                |
| Gebuchtes Zeitfenster verschieben: → <u>Video zu diesem Thema ansehen</u><br>Klicken Sie auf das von Ihnen gebuchte Zeitfenster. Schneiden Sie nun dieses über d<br>und klicken Sie auf den Button "Einfügen" den Sie ebenfalls neben der Datumsauswa                                                                                                    | Weitere Hilfe und Videos finden Sie unter der                                                                                                    | n ster                                         |
| Gebuchtes Zeitfenster verlängern: → <u>Video zu diesem Thema ansehen</u><br>Wenn dies vom Auftraggeber erlaubt ist, kann das Zeitfenster über die Pfeile rechts u<br>Zeitfenster gehen.                                                                                                    | Menüpunkt "Hilfe"                                                                                                    |                                                |
| Gebuchtes Zeitfenster löschen:<br>Wählen Sie das von Ihnen gebuchte Zeitfenster, das Sie löschen möchten. Ein roter Ra<br>sehen.                                                                                                    | Rand wird um das Zeitfenster angezeigt. Klicken Sie nun auf den Button "Löschen" den Sie neben der Dat                                                                                                    | umsauswahl                                     |
| Liste aller meiner gebuchten Zeitfenster anzeigen: → <u>Video zu diesem Thema anseh</u><br>Wählen Sie auf der zweiten Ebene den Button "Buchungen". Es werden Ihnen alle Ihre<br>farbigen Statuspunkt je Buchung können Sie das Buchungsfenster öffnen und den aktu<br>Buchungsdetails.                                                                                                    | s <mark>ehen</mark><br>hre Buchungen des heutigen Tages angezeigt. Über den Button "Suchen" können Sie das Ergebnis eingrer<br>ıktuellen Status einsehen. Über das Lupezeichen ganz rechts öffnen Sie ebenso das Buchungsfenster und | nzen. Über den<br>sehen die                    |
| Buchungsstaus:<br>Im Buchungsfenster sehen Sie den Reiter "Prozessstatus". Dort sehen Sie welche Schr<br>Rampe verlassen, LKW hat Werk verlassen, etc.).<br>Blauer Punkt bedeutet: Prozess hat begonnen<br>Oranger Punkt bedeutet: Prozess hat begonnen<br>Grüner Punkt bedeutet: Prozess abgeschlossen<br>Roter Punkt bedeutet: Verspätung<br>Roter Kreis um orangen, oder grünen Punkt: Es gab im Prozessablauf eine Verspätung | chritte vom Auftraggeber im Zeitfensterprozess erfaßt werden (z.B. LKW noch nicht im Werk, LKW an der R<br>Ing                                                                                                    | ampe, LKW hat                                  |

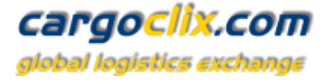

## Vielen Dank!

# Bei Rückfragen zu Ihren Lieferungen wenden Sie sich bitte an Ihre Ansprechpartner bei ElringKlinger AG

# Bei technischen Rückfragen erreichen Sie Cargoclix Email: <u>support@cargoclix.com</u> Tel. +49 (0) 761 – 20 55 11 00

ElringKlinger AG